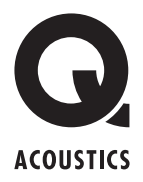

Easy Install. Easy Life.

# Using a ring Doorbell with Q Acoustics E300A

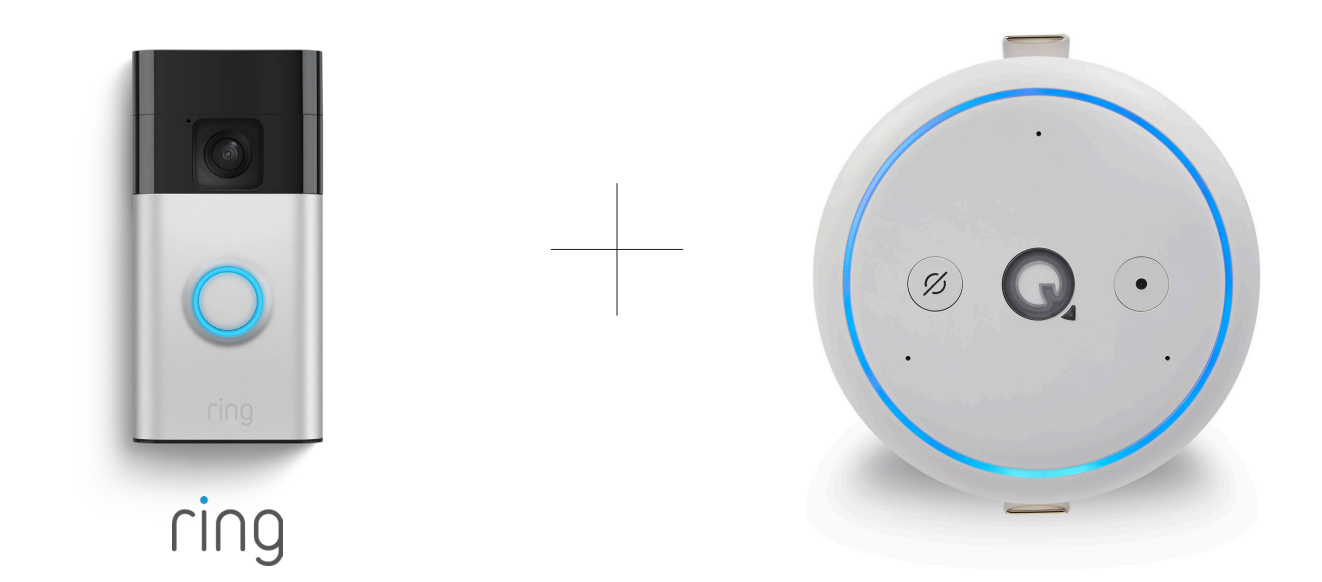

Q Acoustics E300A has Alexa built-in, which means that it is compatible with other 'works with Alexa' devices such as light switches, dimmers, thermostats and doorbells such as the ring doorbell. Once configured to link your ring doorbell with your Alexa account, it is possible for E300 to mute its audio and play the doorbell sound.

### Requirements

You will need the following:

- Q Acoustics E300A logged into your Amazon Alexa Account and connected to your home WIFI.
- Ring video doorbell logged into your ring account, connected to your home WIFI.
- Alexa App on your phone or tablet connected to your home WIFI.
- Ring App on your phone or tablet connected to your home WIFI and working normally.

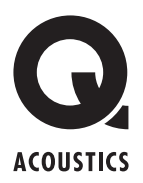

# Setup

# 1. Add the ring skill to your Alexa account

- Open up the Alexa App and press 'More' and then 'Skills & Games'
- Search for 'ring doorbell' and select 'ring' and select 'Enable To Use

# 2. Link the account

- The Alexa App will prompt you to link a ring account, select the account associated with the doorbell.
- Enter your password for the ring account, then allow the permissions for Amazon to access and control the doorbell.
- Follow the prompt to link to your Amazon account and authorise application.

# 3. Find devices and locate in correct room

- The Alexa App should find and discover the ring video doorbell.
- Add the doorbell to the correct room group.

# 4. Add a routine to play the doorbell through E300A

#### Create a new Routine (see Fig. 1 on page 3)

• Once Routines are created, you can add an action when the doorbell is pressed

#### Add an action (see Fig. 2 on page 4)

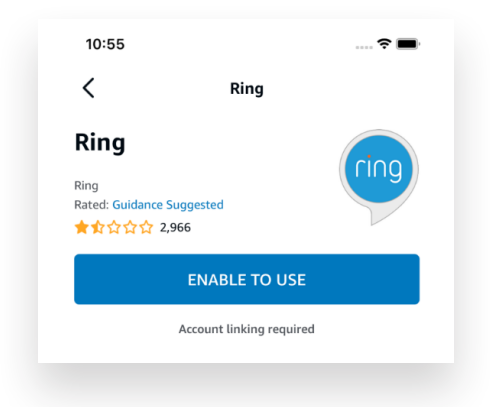

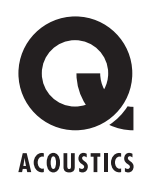

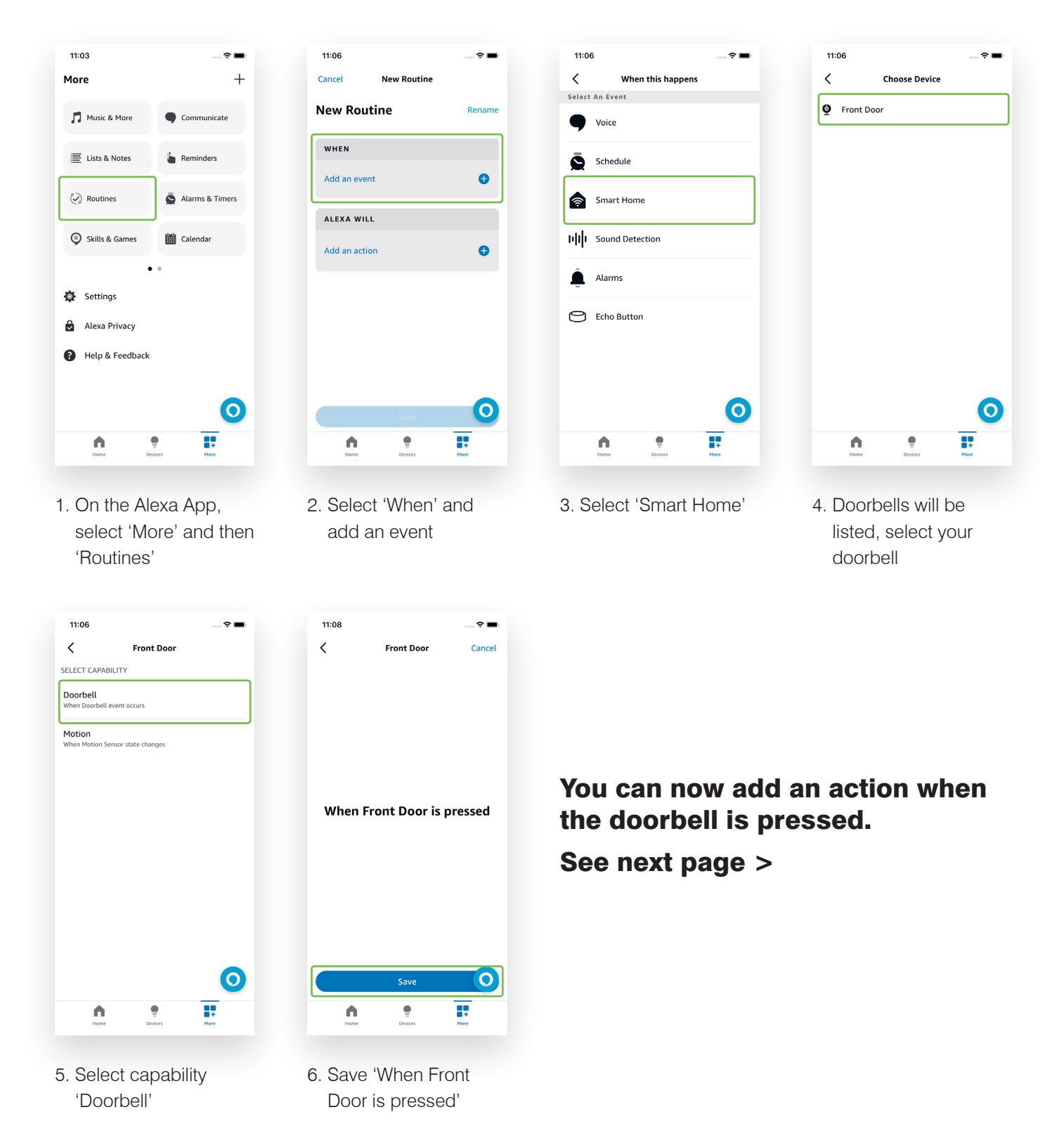

# Figure 1 - Adding a Routine

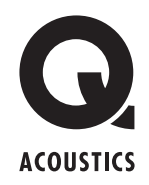

# Figure 2 - Adding an Action

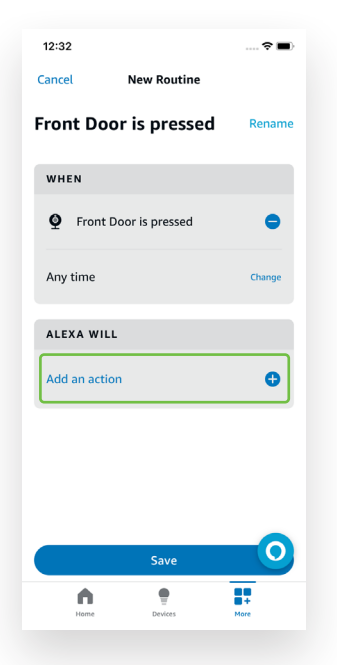

| 12:3 | 3                      | 🗢 🔳  |  |
|------|------------------------|------|--|
| <    | Add New                |      |  |
| 0    | Information            |      |  |
| 5    | Music & Podcasts       |      |  |
|      | News                   |      |  |
| Ļ    | Send push notification |      |  |
| Ð    | Skills                 |      |  |
| 5    | Sounds                 |      |  |
| Ē    | Traffic                |      |  |
| Ō    | Wait                   |      |  |
| ۰    | Weather                | 0    |  |
|      | Home Devices           | Hore |  |

- 1. Add an action
- 2. Scroll down and select 'Sounds'

Alexa will respond from

Lounge

| 12:33             |       | 🗢 🔳 |
|-------------------|-------|-----|
| <                 | Sound |     |
| Animals           |       |     |
| Bells and buzzers |       |     |
| Crowds            |       |     |
| Festive season    |       |     |
| Miscellaneous     |       |     |
| Sci-fi            |       |     |
|                   |       |     |
|                   |       |     |
|                   |       | 0   |
| <b>A</b>          |       |     |

 Select 'Bells and buzzers'

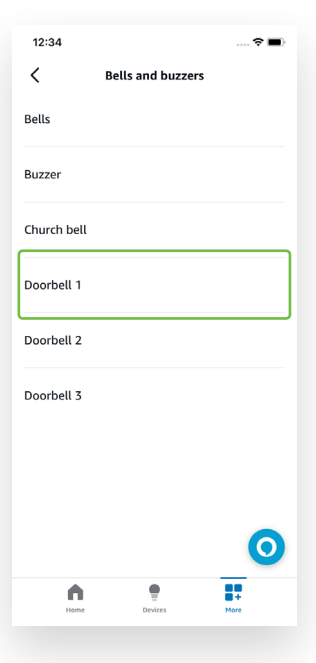

4. Select an option.

If you would like the sound to play twice, repeat steps 1 to 4 - add another action and select the same sound again.

#### 12:34 ~ Cancel New Routine WHEN Front Door is pressed 8 Any time ALEXA WILL = 🎵 Play Doorbell 1 8 Add another action 0 Hear Alexa from 0 Save ŧ . A

- 5. Choose a device to play the sound through
- Select the name of

the E300A

12:34 Cancel New Routine WHEN Front Door is pressed 0 Any time Change ALEXA WILL = 🎵 Play Doorbell 1 8 Add another action Đ Hear Alexa from Lounge O Save ŧ A ...

7. Save your Routine

#### Test the doorbell

Press the doorbell and ensure it plays through the selected E300A units.

#### Alternative or additional actions

You can also add an action which makes Alex announce a phrase of your choice. When adding an action, select 'Alexa Says' and type in the announcement you wish to hear. You can add this in addition to the doorbell sound or instead of if you wish.